#### YOUR SECURITY IS OUR PRIORITY

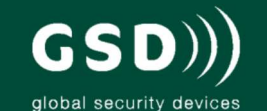

## Other products from GSD

# stand alone products

GSD also offers fully functional standalone door controls for less complex door management. This attractive design, with modern aesthetics, will complement any building.

- GSD Digital Keypad

GSD Proximity Switch

GSD Biometric Switch

| Features:<br>- 50 users                                                                                                    |                             | GSD 2 DOOR<br>DIGITAL KEYPAD | GSD DIGITAL<br>KEYPAD  | GSD PROKIMITY<br>SWITCH | GSD BIOMETRIC<br>SWITCH |
|----------------------------------------------------------------------------------------------------|-----------------------------|------------------------------|------------------------|-------------------------|-------------------------|
| Access control     Door monitoring     Manager user                                                                                    | Multi format<br>RFID reader |                              |                        | ~                       |                         |
| Analoge user     Fire and intruder alarm interface     Backlighting                                                                    | PIN Access                  | ~                            | ~                      |                         | ~                       |
| - Tamper resistant<br>- 5 Amp relays                                                                                                   | FingerPrint<br>Access       |                              |                        |                         | ~                       |
| - Indoor or outdoor use                                                                                                    | IP Rating                   | IP67                         | IP67                   | IP67                    | IP65                    |
| <ul> <li>Robust polycarbonate housing<br/>with stainless steel keys</li> <li>Mounts onto a standard electrical<br/>back box</li> </ul> | No of doors<br>controlled   | 2 door                       | 1 door                 | 1 door                  | 1 daor                  |
|                                                                                                    | Power                       | 12v to 24v<br>Ac or DC       | 12v to 24v<br>AC or DC | 12v to 24v<br>AC or DC  | 12v DC only             |

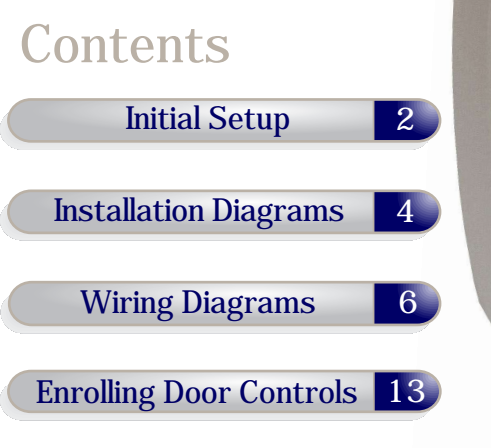

**GSD** Wi-Pin & Prox Wi-Pin

Wi-Prox

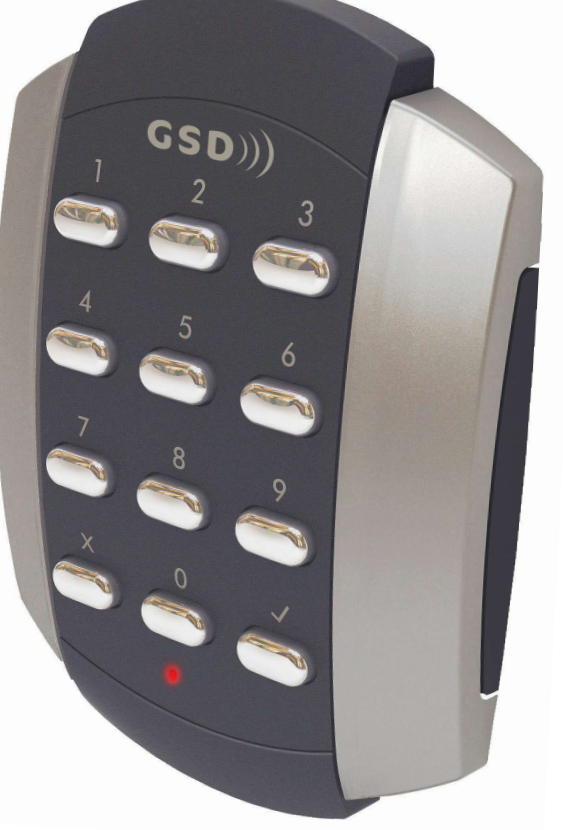

Global Security Devices Ltd: No.3 Broomhill Business Complex, Tallaght, Dublin 24, Ireland, Phone: +353 (1) 524 2691, Email: info@globalsecurity.ie www.globalsecurity.ie

# Installation & User Manual V2.05

#### 2 Initial Setup

#### **Technical Specs**

| Power Supply                        | 12V DC                   |  |  |
|-------------------------------------|--------------------------|--|--|
| Current consumption                 | 70mA                     |  |  |
| Current consumption with load (max) | 100mA                    |  |  |
| Relay Contact Rating                | 5 Amps / 240V ac         |  |  |
| Operating Temperature               | -20°C to +60°C           |  |  |
| Moisture Resistance                 | ₽ 67                     |  |  |
| Dimensions - Flush Mount            | W. 87mm D. 21mm H. 119mm |  |  |
| - Surface Mount                     | W. 87mm D. 35mm H. 119mm |  |  |
| Number of Users                     | 20000                    |  |  |

#### Initial Installation

The Door Control should be Factory Defaulted after installation. This will restore all default settings to the Door Control and will unenrol it from any existing GSD Controller.

The Door Control will then start to scan and enrol on a GSD controller.

Refer to the section 'Enrolling Door Controls' for instructions on how to configure the GSD Windows Software.

#### Restoring Factory Settings - Wi-Pin&Prox, Wi-Pin

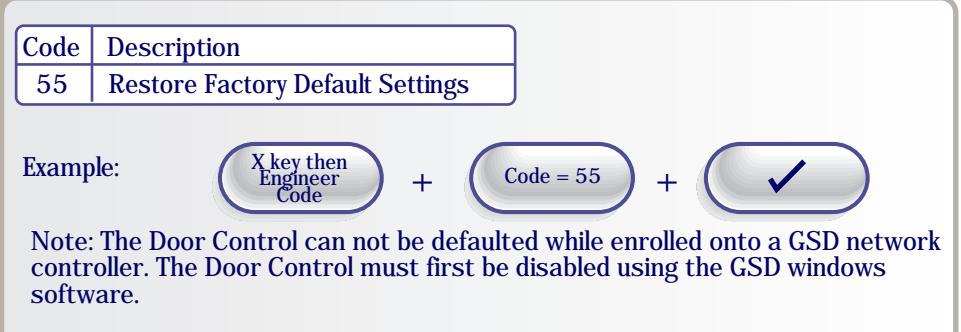

If the Door Control is enrolled onto the GSD Network Controller then the Default Engineer code will be set by the GSD windows Software.

If Engineer Code is lost, Ensure the Door Control is disabled using the GSD windows software , then remove the Security Caps (see page 5) and hold down the X key during power-up and enter the default Engineer Code '6666' immediately. This will restore the factory settings.

### Restoring Factory Settings - Wi-Prox

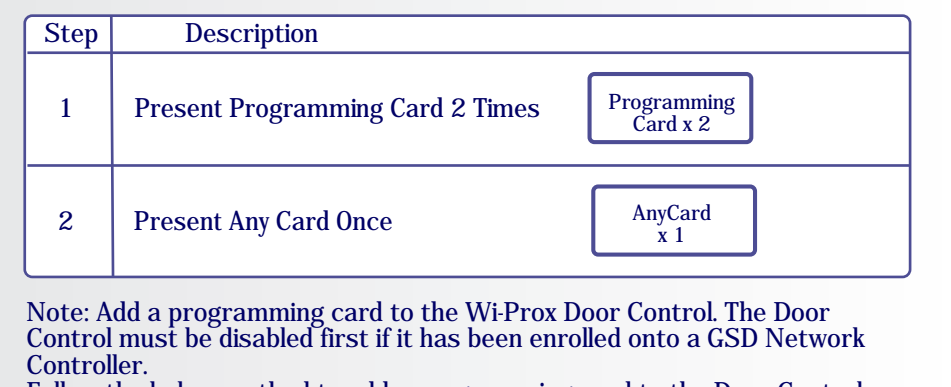

Follow the below method to add a programming card to the Door Control.

#### Adding a Programming Card

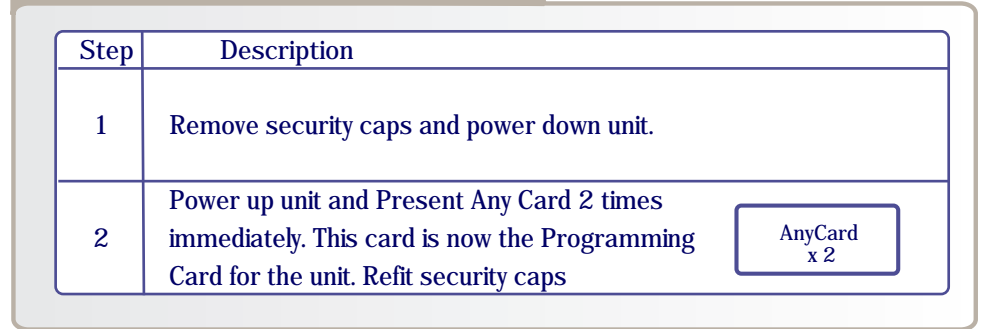

#### Factory Default PIN codes

The following PIN codes are the Factory Default Settings:

- The Default Engineer code is '6666'

- User PIN '1111'

Note: The User PIN '1111' is deactivated when the Door Control is enrolled onto a GSD Network Controller.

#### Installation Diagrams

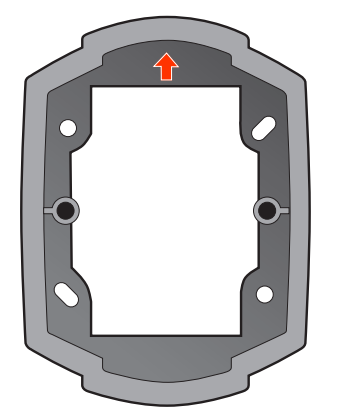

When Surface Mounting the Door Control a Surface Mount Collar is required. Fix Surface Mount Collar to wall, ensure arrow is pointing upwards

#### Surface Mounting

After fixing Surface Mount Collar to wall (as above) and wiring is complete as per wiring diagrams on pages 6-11, the Door Control may then be screwed to Surface Mount Collar using security screws provided. Both Security Caps are then clipped onto the Door Control.

Security Caps

To attach Security Caps: Simply align the tabs into holes and push on until click is heard.

#### **Flush Mounting**

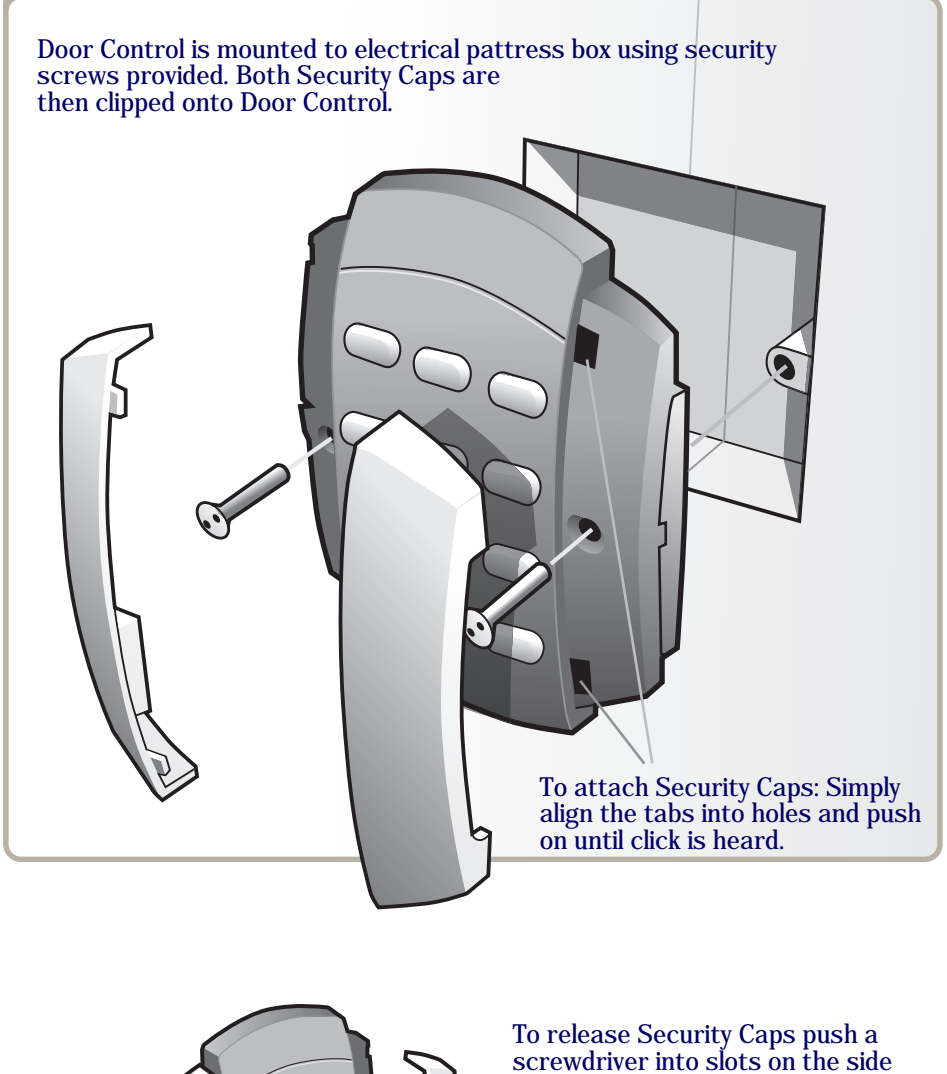

and pull forward.

#### Standard connections

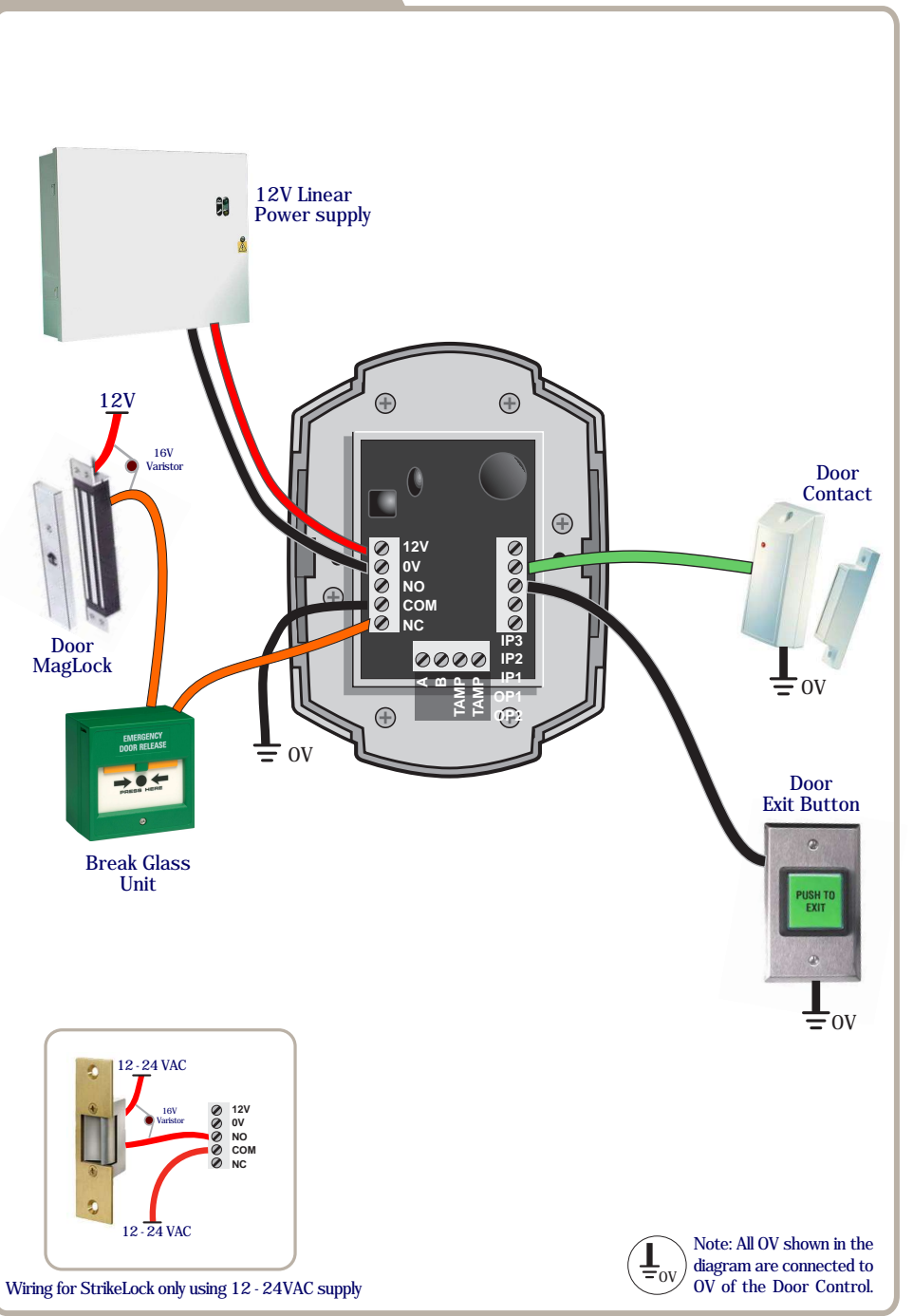

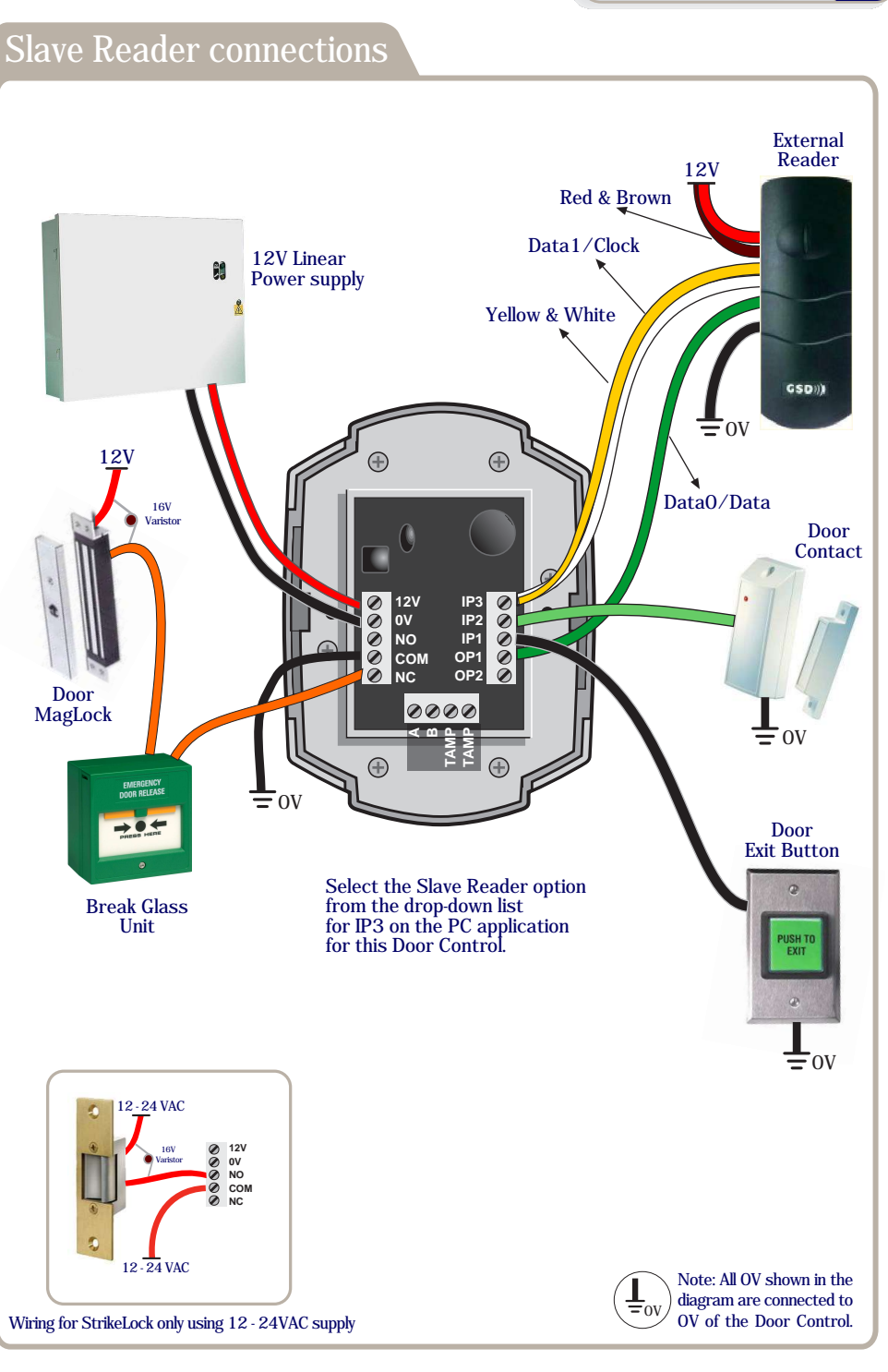

### Alarm Panel connections

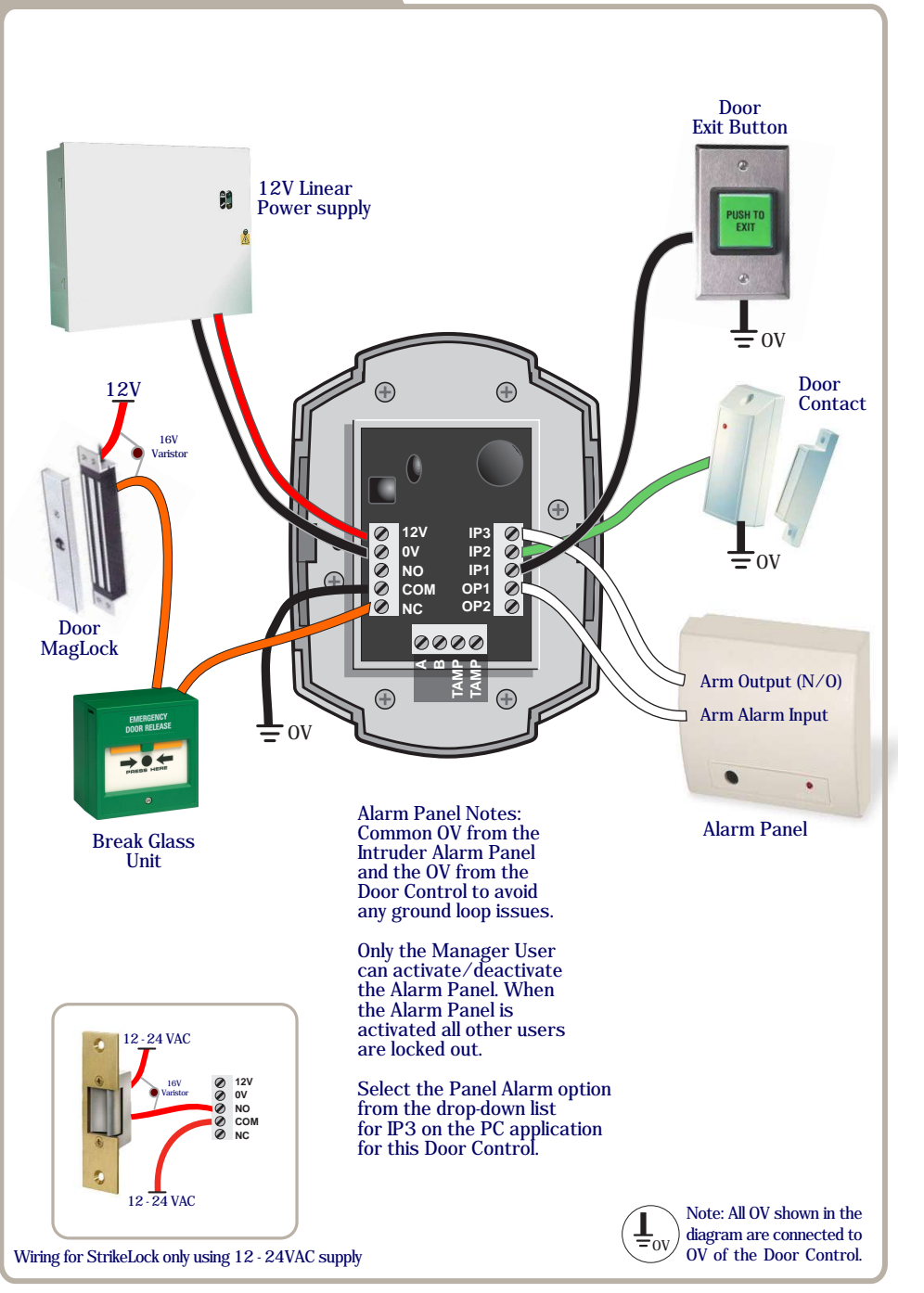

#### Fire Alarm Override Fire Alarm Panel 12V Linear Power supply ± ov 12V 16V Varistor Door Contact IP3 Ø IP2 Ø IP1 Ø OP1 Ø OP2 Ø 12V Image: Weight of the second second Door 0000 MagLock = 0VOV ----Door Exit Button FireAlarm Panel Notes: Common OV from the Break Glass Fire Alarm Panel Unit and the OV from the Door Control to avoid any ground loop issues. When the fire alarm is activated (OV removed from IP3) the door will **⊥**ov be opened. 12-24 VAC Select the Fire Alarm Override option from the drop-down list for IP3 on the PC application 120 for this Door Control. 12-24 VAC Note: All OV shown in the diagram are connected to $=_{0V}$ OV of the Door Control. Wiring for StrikeLock only using 12 - 24VAC supply

### Interlock connections

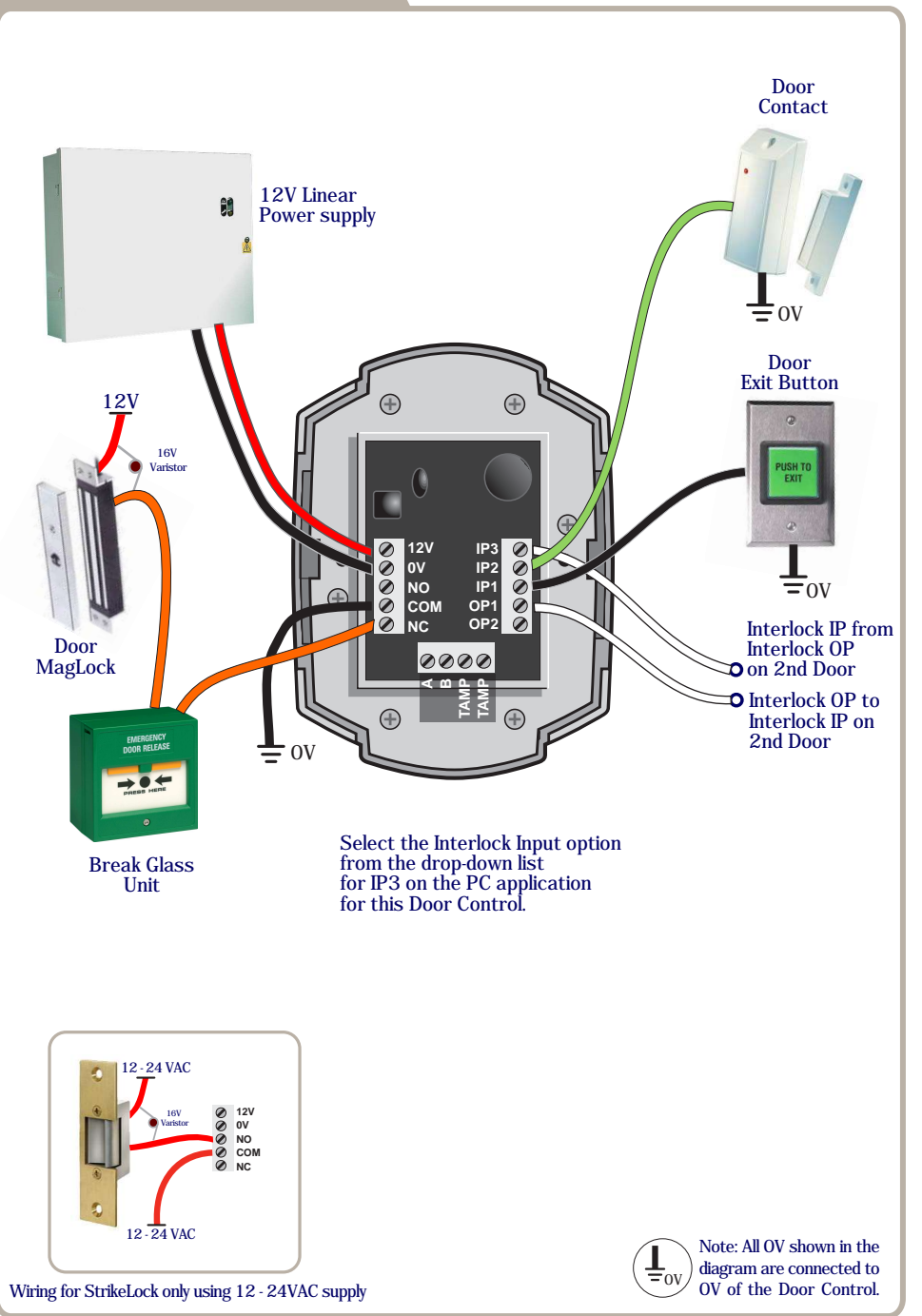

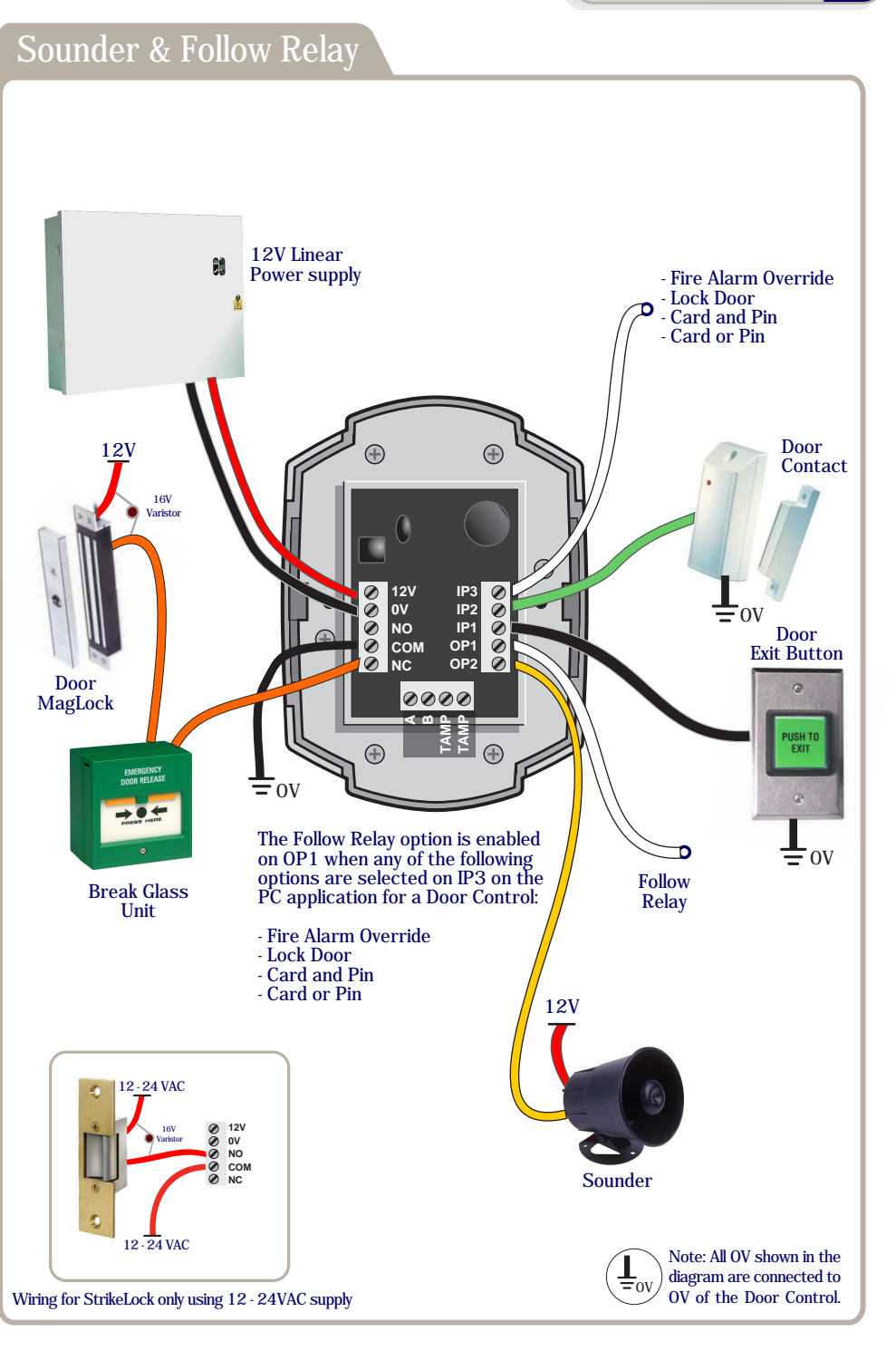

## Wired 485 connections

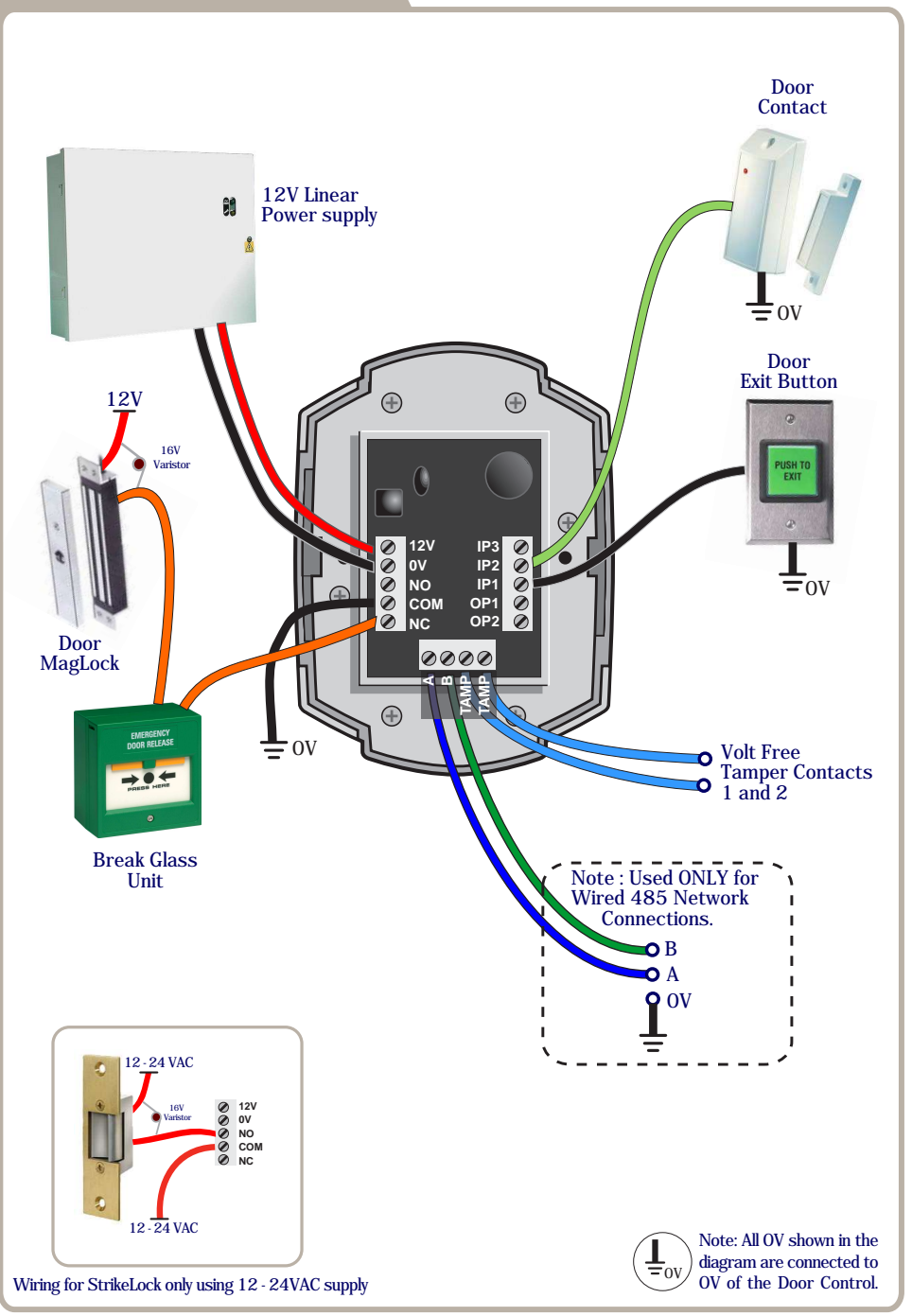

## Adding Door Controls Overview

| Step | Description                                                                                                    |
|------|----------------------------------------------------------------------------------------------------|
| 1    | Install and Wire each Door Control                                                                                                    |
| 2    | Default each Door Control                                                                                                    |
| 3    | On PC application - Doors Tab<br>Click on Add New Door to add a new door to the system                                                                                      |
| 4    | Enrolling On a New System Install:<br>On PC application - Controller Tab - Wireless Network<br>Click on Create New Network.<br>Continue with Step 5                         |
| 5    | Enrolling On an Existing System:<br>On PC application - Controller Tab - Wireless Network<br>Click Allow Doors to Join.                                                     |
| 6    | Each new Door Control will beep the next available address on the system                                                                                                    |
| 7    | Press a key or present a Fob to assign this address to any Door<br>Control. Continue with steps 6 & 7 until all new Door Controls are<br>assigned an address on the system. |
| 8    | After all Door Controls are assigned an address:<br>On PC application - Controller Tab - Wireless Network<br>Click on Secure Network.<br>This secures the wireless network. |
| 9    | On PC application - Doors Tab,<br>Configure each Door Control with desired settings.                                                                                        |

#### Adding Door Controls LDX Global Security Devices - Wi-Plus,site: "wpc" Controller 1 Lurrent Eve Doors • Door 1 2 🕕 5 🗐 Door 1 -Jack Users Slave Reader Access Levy Exit always on Fire exit door Silent mode Door open chime Card / Fob Toggle operation Anti-Passback Door optrolle Card Mode GSD Only Anti-tailgate Invalid token mode Backlight always on Door bel Scan mode always o Inactive Settings Inactive Inactive -Intruder alarm door Door forced alarm Enable duress Inactive -Break glass alari Inactive 5 -Inactive -20 💌 Inactive (GSD) Inactive 3 🕶 global security devices Step Description Click the Doors Icon on the left hand toolbar 1 Click 'Add New Door' 2 The Door is added to the Controller. 3 Configure the required Door settings : Door Timers, Alarm Options, 4 Door Options, Timed Actions, Inputs & Outputs. Click 'Save' to transmit the changes to the GSD Controller. 5

### Assigning a Door Address on Wireless Network

| Step | Description                                                                                                    |
|------|----------------------------------------------------------------------------------------------------|
| 1    | On the Controller screen: Click 'Allow Doors to Join this Controller'                                                                                                    |
|      | All Door Controls that don't have an address start to beep out the next<br>available address. The Keys will also illuminate to indicate the address.<br>e.g. Keys 1 & 5 will be ON for address number 15. |
| 2    | Hit any key on the 'beeping' Door Control to assign this address.<br>Present a Card on the 'beeping' Proximity unit to assign this address.                                                               |
|      | When a Door Control is assigned an address, all unassigned Door<br>Controls will start to beep the next available address.                                                                                |
| 3    | When all doors are assigned: Click 'Secure Network'                                                                                                    |
| 3    | When all doors are assigned: Click 'Secure Network'                                                                                                    |

### Assigning a Door Address on a Wired 485 Network

| Step | Description                                                             |
|------|-------------------------------------------------------------------------|
| 1    | Right Click on the Controller Icon & select 'Manually Assign Addresses' |
|      | Follow Step 2 above to complete the process.                            |